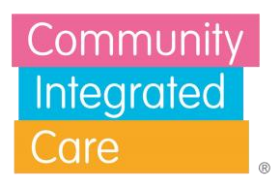

## How to Change Your Microsoft Teams Background

- 1. Save the Teams background to your computer by right clicking the image and clicking 'Save image as'.
- 2. Choose a folder on your computer to save the image in and then click 'save'.
- 3. When you are on a Microsoft Teams video call, click the three little dots at the top next to the camera button.
- 4. Click 'Video effects and settings' and make sure you are on the 'Video effects' tab in the sidebar that appears.
- 5. Under the 'backgrounds' tab, click 'Add new' at the top.
- 6. Select the Teams background from your desktop by navigating to the folder where you saved it, choosing it from your files, and clicking 'open'.
- 7. Then, click 'Apply'. The text might appear flipped for you, but don't worry, the others on the meeting will see the text normally!

## People Passion Potential